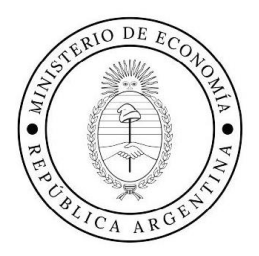

## SOLICITUD DE REVISION DE ASIGNACIÓN DE SUBSIDIOS ENERGÉTICOS A TRAVÉS DE LA PLATAFORMA "TRAMITES A DISTANCIA" (TAD)

Instructivo para usuarios Febrero 2025

Secretaría de Energía

Subsecretaría de Transición y Planeamiento Energético

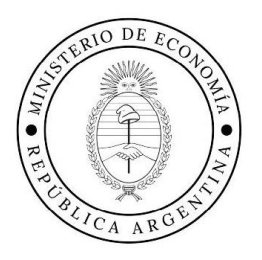

# Introducción

El Decreto 332/24 dispuso un régimen de segmentación de subsidios a los usuarios residenciales de electricidad y gas natural por redes, creando el **Registro de Acceso a los Subsidios a la Energía.** 

En su artículo 8° se dispone el establecimiento de los medios para que los usuarios alcanzados por el beneficio del subsidio puedan solicitar la revisión a su categorización en la segmentación, a partir de un procedimiento que establezca la Secretaria de Energía como autoridad de aplicación.

A través del Tramite a Distancia (TAD) se dispone de un trámite digital, sistemático, ágil, accesible y gratuito para solicitar la Revisión. Este instructivo explica cómo gestionarlo.

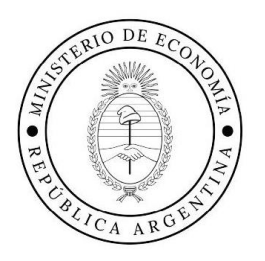

## Ingreso al TAD.

- 1. Colocar en el navegador "tramitesadistancia.gob.ar"
- **2.** En la página de inicio, hacer click en **Ingresar.** A continuación, se desplegará un menú para acceder con la clave y sistema de su preferencia.

| $\equiv$ ( Argentin           | a.gob.ar             |            |                                    |                                    |                  | INGRESAR   |
|-------------------------------|----------------------|------------|------------------------------------|------------------------------------|------------------|------------|
| Inicio / Trámites a Distancia | In                   | igresai    | ř                                  | ×                                  | -                |            |
|                               | Po                   | odés ir    | ngresar a TAD a través de:         |                                    |                  |            |
|                               |                      | $\Delta$   | AFIP con tu clave fiscal           | ⇒]                                 |                  |            |
|                               |                      | ®          | DNI y tu número de trámite         | →]                                 |                  |            |
| Buscar entre nuestros 2       | 1497 trámites        | •          | Clave de seguridad social de ANSES | →]                                 |                  | Q <b>Y</b> |
| Buscar trâmite por nombre, or | ganización o pal     | ø          | NIC para no residentes             | ⇒]                                 |                  |            |
|                               |                      | <b>m</b> i | MiArgentina                        | Ť                                  |                  |            |
| NICar -<br>Renova             | Registro<br>ciones y |            |                                    | NUNCA ME REGISTRÉ ¿CÓMO DEBO HACER | lla/legalización |            |

## Búsqueda del trámite

- 3. Una vez ingresado, escribir en el buscador cualquiera de las siguientes opciones:
  - o RASE,
  - Subsidios Energéticos
  - Subsidio Energético
  - Solicitud de Revisión de la asignación del Subsidio a usuarios residenciales de energía eléctrica y/o gas por redes.

\*Otras opciones de búsqueda: *"revisión"*, *"energético"*, *"energéticos"*, *"subsidios "o* utilizar los filtros del portal.

| REPUBLICA ARGENT                                            |                      |                                                                                                    |
|-------------------------------------------------------------|----------------------|----------------------------------------------------------------------------------------------------|
| 🚑 Trámites a Distancia                                      |                      | INICIAR TRÁMITE MIS TRAMITES NOTIFICACIONES APODERADOS CONSULTA                                                                                                    |
| Iniciar Trámite<br>Busca tu trámite por Nombre, Organismo o | o Temática relaciona | da                                                                                                    |
| solicit                                                     | tud de revisi        | Q                                                                                                    |
| Organismo                                                   | Q                    | Se encontró 1 resultado<br>Solicitud de Revisión de Subsidios Energéticos (Subsidios asignados a                                                                                                    |
| ANSES                                                       | 0                    | usuarios residenciales de energía eléctrica y/o gas por redes)<br>#Ministerio de Economía #Secretaría de Energía #Subsidios #Electicidad #Gas por Redes<br>#Subsidio Energético #RASE                                                                                                    |
| Ministerio de Relaciones Exteriores y Co<br>Prueba2         | ulto O               | Ente trámite está destinado a usuarios residenciales de todo el país que han solicitado ingresar al subsidio para el<br>servicio de electricidad y/o gas por redes, que no están de acuerdo con el resultado obtenido, y consideran que se<br>debe revisar y analizar su situación particular. Es importante aclarar que la revisión de su situación particular no se                                                                                                    |
| INADI                                                       | 0                    | trata de un proceso automático, sino que se encuentra sujeta al análisis de la Secretaria de Energía.                                                                                                    |
| prueba.prueba2<br>prueba etiqueta2                          | 0                    | SPECIAL SPECIAL SPECIA |

3.1 Una vez encontrado el trámite hacer click en **Detalles.** Allí se desplegará una leyenda explicativa que deberá leer antes de continuar.

3.2 Luego hacer click en Iniciar trámite.

| Trámites a Distancia                                      | Descripción ×                                                                                                    | ACIONES APODERADOS CONSULTA                                                                                                    |
|-----------------------------------------------------------|----------------------------------------------------------------------------------------------------|----------------------------------------------------------------------------------------------------|
| Iniciar Trámite<br>Busca tu trámite por Nombre, Organismo | El Decreto N° 332/2022 creó el Registro de Acceso a los Subsidios a la Energía<br>(RASE), que funciona bajo la órbita de la SECRETARÍA DE ENERGÍA DE LA<br>NACIÓN en su carácter de Autoridad de Aplicación. Los usuarios registrados<br>en los Niveles 2 y 3 del RASE recibirán una bonificación en el componente de<br>gas natural y electricidad de sus tarífas finales, por hasta un volumen de<br>consumo considerado indispensable. |                                                                                                    |
| subs                                                      | Este trámite está orientado a usuarios que consideran que se debe revisar y<br>analizar nuevamente su situación particular respecto a su acceso al subsidio.<br>Requisitos: Deberá Contar con el Nro. de gestión de la solicitud original<br>brindado por www argentina gov ar/subsidios. Esta información puede<br>encontrarla en MI ARGENTINA o en su correo electrónico.                                                               | ٩                                                                                                    |
| Organismo<br>edidv<br>ANSES                               | Antes de iniciar al trámite, le recomendamos tener a mano el DNI de todos los<br>integrantes del grupo conviviente, una foto o archivo con las facturas del<br>servicio que solicita reconsiderar, y toda aquella documentación que respalde<br>su solicitud de revisión, por ejemplo: la escritura de compra-venta de<br>inmuebles, la denuncia de venta de automotor, el Certificado Único de<br>Discapacidad, etc.                     | (Subsidios asignados a<br>gas por redes)<br>Electicidad #Gas por Redes                                                                                                 |
| Ministerio de Relaciones Exteriores y (<br>Prueba2        | Es importante aclarar que la revisión de su situación particular no se trata de<br>un proceso automático, sino que se encuentra sujeta al análisis de la<br>Secretaría de Energía.                                                                                                    | un solicitado ingresar al subsidio para el<br>I resultado obtenido, y consideran que se<br>la revisión de su situación particular no se<br>la la Secretaría de Faeroja |
| INADI<br>prueba prueba2                                   | CERRAR                                                                                                    | DETALLES INICIAR TRÁMITE                                                                                                    |

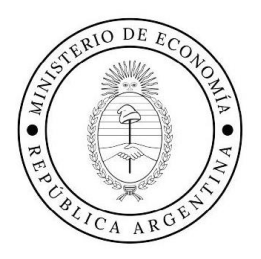

## Inicio de trámite

**4**. Cuando inicie el trámite será dirigido a la ventana de **Datos del Solicitante**. <u>La carga de esta</u> información es obligatoria

**5.** Aquí puede validar sus datos de correo electrónico o modificarlos. Para modificarlos, hacer click en **Editar** y luego en **Guardar**. Sino desea hacer cambios presionar **Continuar**.

|                       | Ø             |               | - |                  |
|-----------------------|---------------|---------------|---|------------------|
| Datos del solicita    | ante          |               |   |                  |
| Nombre:               | MARIE PAULE P | OBERT         |   |                  |
| Apellidos:            | MARIE PAULE P | OBERT CHARLES |   |                  |
| CUIT/CUIL:            | 20001078853   |               |   |                  |
| Correo electrónico de | palodmdccd    | )gmeil.com    |   |                  |
| aviso:                |               |               |   |                  |
| Teléfono de contacto: | -54           | 33333         |   |                  |
|                       |               |               |   | <b>C</b> PEDITAR |
|                       |               |               |   | + VER COMPLETO   |

6. Para Datos particulares se solicitarán varios datos, algunos obligatorios.

Adjuntá documentación:
Los documentos marcados con \* son obligatorios.
Datos de los Servicios energéticos \*
Ontos de los Servicios energéticos \*

Pormulario para el análisis \*

Condentarión

Por de todos los integrantes del hogar. En caso de integrantes menores de edad, foto del frente y dorso

Constancia de ingresos / Certificación negativa \*

Constancia de ingresos / Certificación negativa \*

Constancia de ingresos / Certificación negativa \*

Constancia de ingresos / Certificación negativa \*

Constancia de ingresos / Certificación negativa \*

Constancia de ingresos / Certificación negativa \*

Constancia de ingresos / Certificación negativa \*

Constancia de ingresos / Certificación negativa \*

Constancia de ingresos / Certificación negativa \*

Constancia de ingresos / Certificación negativa \*

Constancia de ingresos / Certificación negativa \*

Constancia de ingresos / Certificación negativa \*

Constancia de ingresos / Certificación negativa \*

Constancia de ingresos / Certificación negativa \*

Constancia de ingresos / Certificación negativa \*

Constancia de ingresos / Certificación negativa \*

Constancia de ingresos / Certificación negativa \*

Solicitud de Revisión de la asignación del Subsidio a usuarios residenciales de energía eléctrica y/o gas por redes

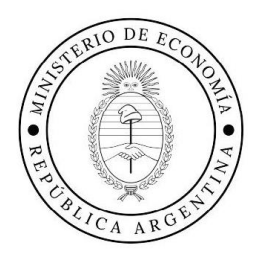

#### **Datos obligatorios:**

i. Datos de los Servicios energéticos ii. Formulario para el análisis

#### Adjuntar:

- a. DNI de todos los integrantes declarados
- b. Factura de Servicio Eléctrico
- c. Factura de Servicio de Gas por redes
- d. Constancia De Ingresos

#### i. Datos de los Servicios energéticos

- Completar los campos del formulario
- Ingresar el Código RASE de 9 dígitos y marcar qué servicio/s desea revisar
- Aparecerá un desplegable donde indicar prestadora del servicio y número de cuenta.
- Antes de continuar, una aclaración importante:

Si hace este trámite porque su nro. de cuenta/ cliente/ NIS se modificó, debe actualizarlo en la solicitud original ingresando a: <u>www.argentina.gob.ar/subsidios</u>.

| DATUS DE SUS SERVICI                                                                                                    | OS                                         |          |   |  |
|----------------------------------------------------------------------------------------------------|--------------------------------------------|----------|---|--|
| Código de solicitud RASE (Esta<br>información puede encontrarla<br>en MI ARGENTINA o en su<br>correo electrónico)                                                                                       | 123456789                                  |          |   |  |
| Presenta solicitud en relación al<br>servicio de                                                                                                    | ⊖Electricidad⊖Gas por Redes●Ambos s        | ervicios |   |  |
| Recuerde que puede encontrar                                                                                                    | sta información en su factura de servicio. |          |   |  |
|                                                                                                    |                                            |          |   |  |
|                                                                                                    |                                            |          |   |  |
|                                                                                                    |                                            |          |   |  |
|                                                                                                    |                                            |          |   |  |
|                                                                                                    |                                            |          |   |  |
|                                                                                                    |                                            |          |   |  |
|                                                                                                    |                                            |          | 4 |  |
| Prestadora de Electricidad                                                                                                    | Q                                          |          | 4 |  |
| Prestadora de Electricidad<br>Nro. de cuenta/ cliente/                                                                                                    | ٩                                          |          | 4 |  |
| Prestadora de Electricidad<br>Nro. de cuenta/ cliente/<br>identificador del servicio/                                                                                                    |                                            |          | 4 |  |
| Prestadora de Electricidad<br>Nro. de cuenta/ cliente/<br>identificador del servicio/<br>suministro/ contrato                                                                                           | ٩                                          |          | é |  |
| Prestadora de Electricidad<br>Nro. de cuenta/ cliente/<br>identificador del servicio/<br>suministro/ contrato<br>Prestadora de Gas por Redes                                                            | ٩                                          |          | e |  |
| Prestadora de Electricidad<br>Nro. de cuenta/ cliente/<br>identificador del servicio/<br>suministro/ contrato<br>Prestadora de Gas por Redes<br>Nro. de cuenta/ cliente/                                | Q.                                         |          | 4 |  |
| Prestadora de Electricidad<br>Nro. de cuenta/ cliente/<br>identificador del servicio/<br>suministro/ contrato<br>Prestadora de Gas por Redes<br>Nro. de cuenta/ cliente/<br>identificador del servicio/ | Q                                          |          | 6 |  |

- Para continuar, hacer click en Guardar

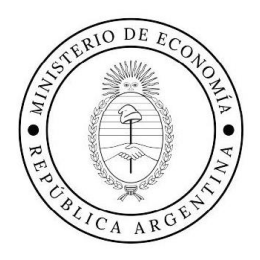

## ii. Datos del formulario para el análisis

|                                                                                                    |                                                        |                                                             |                                               | Сомы |
|----------------------------------------------------------------------------------------------------|--------------------------------------------------------|-------------------------------------------------------------|-----------------------------------------------|------|
| INTEGRANTES DEL H                                                                                                    | IOGAR                                                  |                                                             |                                               |      |
| IMPORTANTE: Si se ha moo<br>desde MI ARGENTINA (link                                                                                                    | dificado su grupo familia<br>- https://subsidios-energ | ir, debe cambiarlo en la sol<br>jia.argentina.gob.ar/consul | citud original ingresando<br>a/inscripcion/). |      |
|                                                                                                    | u grupo familiar                                       |                                                             | h.                                            |      |
| The states of states of s                                                                                                    | u grupo iaminar                                        |                                                             |                                               |      |
| Nombre y Apellido                                                                                                    |                                                        |                                                             |                                               |      |
| Nombre y Apellido<br>DNI                                                                                                    |                                                        |                                                             |                                               |      |
| Nombre y Apellido<br>DNI<br>Por favor, marque s<br>NO se contempló er                                                                                                    | i alguno de los<br>n la asignación                     | siguientes criter<br>del nivel                              | ios considera que                             |      |
| Nombre y Apellido<br>DNI<br>Por favor, marque s<br>NO se contempló en<br>CUD / Electrodependencia (d<br>algún integrante del hogar)                                                       | i alguno de los<br>n la asignación<br>º                | siguientes criter<br>del nivel                              | ios considera que                             |      |
| Nombre y Apellido<br>DNI<br>Por favor, marque s<br>NO se contempló en<br>CUD / Electrodependencia (d<br>algún integrante del hogar)<br>RENABAP (Registro Naciona<br>de Barrios Populares) | i alguno de los<br>n la asignación<br>e                | siguientes criter<br>del nivel                              | ios considera que                             |      |

# 1. Declarar los Integrantes del Hogar. Para agregar integrantes hacer click en el botón 🕑

2. Por cada criterio indicado como Si, deberá adjuntar la documentación respaldatoria

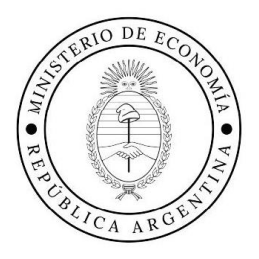

| algún integrante del hogar)                                                                                                 | Si                                          | -                                        |                         |
|----------------------------------------------------------------------------------------------------|---------------------------------------------|------------------------------------------|-------------------------|
| Deberá adjuntar Certificado úr                                                                                              | nico de Discapacio                          | ad/ Electrodependencia.                  |                         |
|                                                                                                    |                                             |                                          |                         |
|                                                                                                    |                                             |                                          |                         |
|                                                                                                    |                                             |                                          |                         |
|                                                                                                    |                                             |                                          | 1.                      |
| RENABAP (Registro Nacional                                                                                                  | Si                                          | •                                        |                         |
| Deberá adjuntar Certificado de                                                                                              | el Registro Nacion                          | al de Barrios Populares emitido por la   | Secretaría de           |
| Desarrollo Territorial, Hábitat y                                                                                           | Vivienda del Mini                           | sterio de Economía.                      |                         |
|                                                                                                    |                                             |                                          |                         |
|                                                                                                    |                                             |                                          |                         |
|                                                                                                    |                                             |                                          |                         |
|                                                                                                    |                                             |                                          |                         |
|                                                                                                    |                                             |                                          |                         |
|                                                                                                    |                                             |                                          |                         |
|                                                                                                    |                                             |                                          | 1.                      |
| RENACOM (Registro Nacional                                                                                                  | Si                                          |                                          | 4                       |
| RENACOM (Registro Nacional<br>de Comedores Populares)                                                                       | Si                                          |                                          | 4                       |
| RENACOM (Registro Nacional<br>de Comedores Populares)<br>Deberá adjuntar Certificado de                                     | Si<br>el Registro Nacion                    | ▼<br>al de Comedores de la Dirección Nac | onal de Soberanía       |
| RENACOM (Registro Nacional<br>de Cornedores Populares)<br>Deberá adjuntar Certificado de<br>Alimentaria del Ministerio de C | Si<br>al Registro Nacion<br>capital Humano. | ▼<br>al de Comedores de la Dirección Nac | //<br>onal de Soberanía |
| RENACOM (Registro Nacional<br>de Comedores Populares)<br>Deberá adjuntar Certificado de<br>Alimentaria del Ministerio de C  | Si<br>al Registro Nacion<br>capital Humano. | ▼<br>al de Comedores de la Dirección Nac | nal de Soberanía        |
| RENACOM (Registro Nacional<br>de Comedores Populares)<br>Deberá adjuntar Certificado de<br>Alimentaria del Ministerio de C  | S/<br>el Registro Nacion<br>apital Humano.  | ▼<br>al de Comedores de la Dirección Nac | //<br>onal de Soberanía |
| RENACOM (Registro Nacional<br>de Comedores Populares)<br>Deberá adjuntar Certificado de<br>Alimentaria del Ministerio de C  | Si<br>el Registro Nacion<br>Japital Humano. | ▼<br>al de Comedores de la Dirección Nac | //                      |
| RENACOM (Registro Nacional<br>de Comedores Populares)<br>Deberá adjuntar Certificado de<br>Alimentaria del Ministerio de C  | Si<br>el Registro Nacion<br>apital Humano.  | ▼<br>al de Comedores de la Dirección Nac | //.                     |
| RENACOM (Registro Nacional<br>de Cornedores Populares)<br>Deberá adjuntar Certificado de<br>Alimentaria del Ministerio de C | Si<br>el Registro Nacion<br>apital Humano.  | ▼<br>al de Comedores de la Dirección Nac | //                      |

3. Elegir al menos un **motivo** del listado por el que solicita la revisión. En cada motivo seleccionado **adjuntar la documentación respaldatoria.** 

| Si lo considera, puede adjuntar co<br>de revisar y analizar la situación s                   | ialquier documentación que crea que se deba tener en cuenta al momento<br>locio económica y patrimonial del hogar.                                                                                                    |
|----------------------------------------------------------------------------------------------|----------------------------------------------------------------------------------------------------|
|                                                                                              |                                                                                                    |
| Por favor indique qué mot<br>el signo +)                                                     | ivo/s solicita que se revise (puede ingresar más de un criterio seleccionando                                                                                                    |
| Motivo que solicita se revise                                                                | 1. Hogar con ingresos sul -                                                                                                    |
| Deberá adjuntar las Constancias<br>integrantes del grupo tamiliar ma<br>DESCRIBA EL MOTIVO P | 1 Hogar con ingresos superiores a 1,6 Canasta Básica Total 2 Vehículo / Automóvil 3. Inmueobes 4. Titularidad de una aeronave 5. Titularidad de embarcación de lujo o con fines recreativos 6. Ser titularidad de activos societarios que extenicien capacidad económica plena 7. Titular de la solicitud informado como Fallecido COR EL QUE SOLICITA LA REVISIÓN DE SU |
| Detallar el motivo                                                                           |                                                                                                    |

Secretaría de Energía

Subsecretaría de Transición y Planeamiento Energético

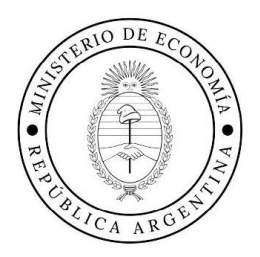

## Declaración Jurada de consentimiento

Una vez finalizadas todas las selecciones y descripciones, deberá efectuar la **Declaración Jurada** seleccionando **Si** al finalizar el texto de declaración. Luego **Guardar**.

| Jurada. Autorizo que el Esta<br>obrante en las bases de da | ado Nacional utilice esta información personal para su cruce co<br>itos administrativas y de registros del Estado, con la exclusiva f | on la información<br>inalidad de evaluar |
|------------------------------------------------------------|----------------------------------------------------------------------------------------------------|------------------------------------------|
| a presente solicitud de revi<br>467/2022 y Decreto 465/20  | isión de asignación del subsidio energético focalizado, conform<br>124.                                                               | e Decreto                                |
| ,                                                          |                                                                                                    |                                          |
|                                                            |                                                                                                    |                                          |
|                                                            |                                                                                                    |                                          |
|                                                            |                                                                                                    | 1.                                       |
| eclaro bajo juramento                                      | 51 -                                                                                                    | 11                                       |

A continuación, hay tres (3) documentos obligatorios para adjuntar

| DNI de todos los integrantes del hogar. En caso de integrantes menores de edad, foto del frente y dorso<br>* | <b>€</b> ADJUNTAR |
|----------------------------------------------------------------------------------------------------|-------------------|
| Constancia de ingresos / Certificación negativa 🍁                                                            | <b>⊗ ADJUNTAR</b> |
| Factura de servicio eléctrico y/o de gas por redes 🗱                                                         | <b>⊗ ADJUNTAR</b> |

La siguiente documentación <u>sólo debe adjuntarse si se ha marcado como criterio no</u> <u>contemplado</u>.

| Certificado Único de Discapacidad / Electrodependencia | % ADJUNTAR        |
|--------------------------------------------------------|-------------------|
| Certificado del Registro Nacional de Barrios Populares | <b>%</b> ADJUNTAR |
| Certificado del Registro Nacional de Comedores         | <b>⊗</b> ADJUNTAR |

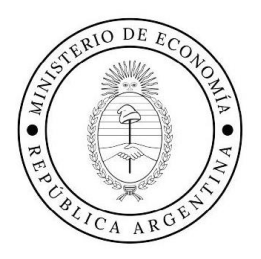

## Confirmar trámite

Para finalizar puede adjuntar cualquier otro documento del listado que considere necesario y hacer click en **Confirmar tramite** 

| Documentación sobre el automotor                                 | ♠ ADJUNTAR               |
|------------------------------------------------------------------|--------------------------|
| Documentación sobre inmuebles                                    | SATINULDA &              |
| Documentación sobre aeronave                                     | % ADJUNTAR               |
| Documentación sobre embarcación de lujo o deportiva o recreativa | % ADJUNTAR               |
| Documentación sobre activos societarios                          | % ADJUNTAR               |
|                                                                  |                          |
|                                                                  | VOLVER CONFIRMAR TRÁMITE |

Al confirmar el trámite se iniciará un proceso de **formación digital del expediente** y la pantalla le arrojará el siguiente resultado:

| rgía eléctrica                       | y/o gas por redes                  |                  |
|--------------------------------------|------------------------------------|------------------|
|                                      |                                    |                  |
|                                      | El trámite se                      | inició con éxito |
| Número                               | de trámite                         |                  |
| Número de trár                       | nite: EX-2025-00031993APN-SSGA#JGM |                  |
| Este n <sup>a</sup> está en au tuzón | i de trimites                      |                  |
| Documentacion                        | Nombre                             | Acciones         |
| RE-2025-000319                       | 11-APN-SSGA#JGM                    | *                |
| PV-2025-0003199                      | 14-APN-SSGA#JGM                    | *                |
| PD-2025-000319                       | 73-APN-SSGA#JGM                    | *                |
| RE-2025-000319                       | 74-APN-SSGA#JGM                    | *                |
| IF-2025-0003199                      | 2-APN-SSGA#JGM                     | ۵.               |
| D0CFI-2025-0003                      | 1989-APN-SSGA#JGM                  | *                |
| IF-2025-0003197                      | 5-APN-SSGA#JGM                     | ۵.               |
| PV-2025-0003196                      | 95-APN-SSGA#JGM                    | ۵.               |
| D0CFI-2025-0003                      | 1988-APN-SSGA#JGM                  | *                |
| PD-2025-000319                       | 52-APN-SSGA#JGM                    | *                |

Secretaría de Energía

Subsecretaría de Transición y Planeamiento Energético

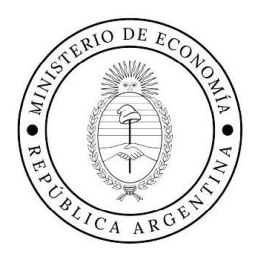

Por favor, anote y tenga a mano el número de trámite: EX-AÑO- NRO.- -APN-SSTYPE-SE#MEC. Esta información le servirá para consultar el estado de avance de su trámite

## ¿Cómo y dónde ver el expediente?

Para ver y acceder al expediente busque en Google <u>www.tramitesadistancia.gob.ar</u> ingrese con clave de preferencia y acceda a la solapa superior **Mis Trámites**.

|                                                                           | Trámites a Distancia                                                                                                    |                                                                                          | STRÁMITES NOTIFICACIONES APODER | RADOS CONSULTA  |
|---------------------------------------------------------------------------|----------------------------------------------------------------------------------------------------|------------------------------------------------------------------------------------------|---------------------------------|-----------------|
| NUEVA CARPETA<br>areas pendientes<br>niciados<br>lorradores<br>inalizados | Buscar por nombre, referencia, estado de trámite o unuario<br>Iniciados<br>La visualización de sus trámites y/o tareas está sujeta al nive<br>Nombre © | emoor de tarea de lama<br>11 de autenticación utilizado al iniciar sexión.<br>Referencia | Estado                          | Q<br>Creación : |
| <i>l</i> i unidad<br><i>l</i> is Compartidos<br>Compartidos Conmigo       | Solicitud de Revisión de la asigna<br>Mostrando 1 a 1 de 1-ver.                                                                                        | EX 2025-00031993 - APN-SSGA<br>5 • Anterior                                              | #JGM Iniciación<br>Siguente +   | 11/02/2025      |

Desplegando los tres puntos al lado de la **fecha de creación** del trámite podrá acceder a: **Ver el Expediente, Compartirlo, Agregar más información o Moverlo** a otras carpetas

| niciados                                                          |                                              |                |                        |
|-------------------------------------------------------------------|----------------------------------------------|----------------|------------------------|
| a visualización de sus trámites y/o tareas está sujeta al nivel d | e autenticación utilizado al iniciar sesión. |                |                        |
| Nombre 🕆                                                          | Referencia                                   | Estado         | Creación 🖗             |
| Solicitud de Revisión de la asigna                                | EX-2025-00031993 - APN-SSGA#                 | JGM Iniciación | 11/02/2025             |
|                                                                   |                                              |                | O Ver detalle          |
| Mostrando 1 a 1 de 1-ver.                                         | 5 🗸 « Anterior                               | 1 Siguiente »  | Presentación a agregar |
|                                                                   |                                              |                | Mover                  |
|                                                                   |                                              |                | Consultar expediente   |
|                                                                   |                                              |                | La Compartir           |

Subsecretaría de Transición y Planeamiento Energético